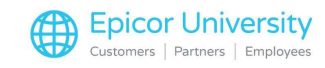

# Creating and Applying a Debit Memo

Sam: Hey Tabitha, I just entered the invoice from ABC Metals for 10 hours of consulting. And then I noticed that it has \$175 per hour but we agreed on \$165 per hour.

Tabitha: Oh, we have that in writing.

Sam: I know, so I gave June a call and she agrees that the invoice is incorrect. But it'll be a few days before she can send us a credit memo.

Tabitha: OK, so, what's the problem?

Sam: I want to pay the correct amount now so that we can get our early payment discount. What is the best way to handle this while I wait for the Credit Memo?

Tabitha: You could cancel or correct it, but why don't you enter a debit memo and apply it to the invoice. Sam: Ah. So, let me get this straight. I create a debit memo with the difference between what is on the invoice and what we really owe. I'll apply the debit memo to the invoice. Then the balance will be the correct amount. Tabitha: You've got it. Now go do it. Can't you see I'm busy?

Narrator: A Debit Memo, also sometimes called a Charge Back, is an AP invoice with a negative amount. You send it to the supplier to let them know that you are expecting a credit. Another scenario for a Debit memo is when materials are returned to a supplier, for whatever reason. Debit memos give you a clean way to track negative dollar amounts in your transactions with suppliers. Make sense? So, let's do this.

#### **Topics**

- Creating a Debit Memo
- Applying a Debit Memo

## **Creating a Debit Memo**

Start with a new group in AP invoice entry and add a new debit memo. Enter the information such as the supplier name and a number or identifier for the debit memo. And then the amount \$100. It's a good idea to add a description, in case you forget why you did this or someone else is looking at it later.

Enter a new miscellaneous line. You could add 1 entry at \$100 or, to be precise, 10 hours at \$10.

Notice that the amounts are entered as positive numbers. That is correct since this is a debit memo and not an invoice.

Take a look at the summary sheet and verify the amounts. You won't always apply a demo to an invoice right away. It could be that you didn't discover the difference in the amounts until you had already paid the invoice so the debit memo would be something you would apply later to another invoice. Or in a scenario where you returned materials, it could be a placeholder until you receive the invoice from the supplier.

Double check the Edit List to verify your work and which GL accounts are being credited in debited. If everything looks correct go ahead and post.

Let's take a look at the supplier tracker. We have the invoice that was entered earlier, and the debit memo.

## **Applying a Debit Memo**

1

Using Apply Debit memo/Prepayment you can apply a single debit memo to one or more invoices. The system will only allow you to apply debit memos to the same supplier and only up to the amount of the debit memo.

Select the Debit memo we created and enter the amount you want to apply. In this case the entire \$100. Save and then select the invoice you want to apply this to. Select Save.

Lastly, use Apply Debit Memo/Correction Invoice to complete the process.

Go back to the Supplier Tracker and refresh. The Debit memo is no longer available to apply elsewhere since we used the entire amount and the Invoice now shows a balance of \$1650. Nicely done!

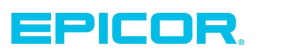

The contents of this document are for informational purposes only and are subject to change without notice. Epicor Software Corporation makes no guarantee, representations or warranties with regard to the enclosed information and specifically disclaims, to the full extent of the law, any applicable implied warranties, such as fitness for a particular purpose, merchantability, satisfactory quality or reasonable skill and care. This document and its contents, including the viewpoints, dates and functional content expressed herein are believed to be accurate as of its date of publication. The usage of any Epicor software shall be pursuant to the applicable end user license agreement and the performance of any consulting services by Epicor personnel shall be pursuant to applicable standard services terms and conditions. Usage of the solution(s) described in this document with other Epicor software or third party products may require the purchase of licenses for such other products. Epicor, the Epicor logo, and are trademarks of Epicor Software Corporation, registered in the United States and other countries. All other marks are owned by their respective owners. Copyright © 2016 Epicor Software Corporation. All rights reserved.

## **About Epicor**

Epicor Software Corporation drives business growth. We provide flexible, industry-specific software that is designed around the needs of our manufacturing, distribution, retail, and service industry customers. More than 40 years of experience with our customers' unique business processes and operational requirements is built into every solution—in the cloud, hosted, or on premises. With a deep understanding of your industry, Epicor solutions spur growth while managing complexity. The result is powerful solutions that free your resources so you can grow your business. For more information, connect with Epicor or visit www.epicor.com.

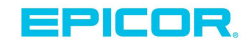

#### **Corporate Office**

804 Las Cimas Parkway Austin, TX 78746 USA Toll Free: +1.888.448.2636 Direct: +1.512.328.2300 Fax: +1.512.278.5590

Latin America and Caribbean Blvd. Antonio L. Rodriguez #1882 Int. 104 Plaza Central, Col. Santa Maria Monterrey, Nuevo Leon, CP 64650 Mexico +52.81.1551.7100 Phone: +52.81.1551.7117 Fax:

Europe, Middle East and Africa No. 1 The Arena Downshire Way Bracknell, Berkshire RG12 1PU United Kingdom Phone: +44.1344.468468 +44.1344.468010 Fax:

Asia

238A Thomson Road #23-06 Novena Square Tower A Singapore 307684 Singapore Phone: +65.6333.8121 +65.6333.8131 Fax:

#### Australia and New Zealand

Suite 2 Level 8, 100 Pacific Highway North Sydney, NSW 2060 Australia Phone: +61.2.9927.6200 +61.2.9927.6298 Fax: